# SpeedType Reconciliation Workflow - LFO Viewing in the web client

- 1. Expand the "FI SPDRECON Speedtype Reconciliation" workflow, like this:
  - > 📕 CTL Journal Entry
  - ✓ ♀ FI SPDRECON Speedtype Reconcilliation
    - ✤ Reconciliation (0)
    - 🥖 Review (0)
    - S PI Approval (0)
    - 🚊 Manager (0)
    - Departmental Approval (0)
    - Hold Revisions Needed (0)
    - Approved Changes Requested (0)
    - Completed (0)
  - > 😪 HR Actions XPAY
  - > 🔯 HR Position Review
- 2. Click a queue, then right-click in the blank box and click on "see other users items"

| OnBase 🔅 🙀 🖬 🖛                                                                                                    | Inbox                                                 | G |
|----------------------------------------------------------------------------------------------------|-------------------------------------------------------|---|
| <ul> <li>C .* C .* C</li> <li>LIFE CYCLE VIEW WORK FOLDER</li> <li>My Owned Items</li> <li>Combined Inbox</li> <li>Combined Inbox</li> <li>Combine</li></ul> | to display<br>Create List Report<br>Generate CSV File |   |
|                                                                                                    | Please Select an Item                                 |   |

3. On the pop-up screen, select <All> and click the "select" button

| See Other User's Items      | ×      |
|-----------------------------|--------|
| USERS                       |        |
| <all></all>                 |        |
| <current user=""></current> | ^ n    |
| A0ALBI01                    | P      |
| A0AMIN02                    |        |
| A0BERT03                    |        |
| A0BHAT01                    |        |
| A0BICK01                    |        |
| A0BLAN04                    |        |
| A0BOCK02                    |        |
| A0BORD01                    |        |
| A0BOWM02                    |        |
| A0CHEN02                    |        |
| A0CULV02                    |        |
| AUGIFF01                    |        |
| AUGUMPUT                    |        |
|                             | $\sim$ |
|                             | Ť      |
| Lanenteenz                  | i      |
|                             |        |
| Select                      | Cancel |

4. The results will show only the forms for the VP Dean code/units of the LFO:

| OnBase 😚 🙀 🖬 🖻                                                              | ⊢ Inb                | iox                                                |             |                   |                                       |                   | C                           |
|-----------------------------------------------------------------------------|----------------------|----------------------------------------------------|-------------|-------------------|---------------------------------------|-------------------|-----------------------------|
| C · C · C · C · C · C · C · C · C · C ·                                     | T Drag<br>SPE<br>▽ ( | g a column header here to g<br>EEDTYPE<br>Contains | FISCAL YEAR | MONTH TEXT        | VP/DEAN CODE<br><sup>▽</sup> Contains | DEPARTMENT NUMBER | DEPARTMENT NAME             |
| My Owned Items     Combined Inbox                                           | <b>∧</b> 01:         | 213                                                | 2021        | APRIL             | 42                                    | 4210200123        | BIOCHEMISTRY&MOL<br>GENETIC |
|                                                                             | 01:                  | 214                                                | 2021        | APRIL             | 42                                    | 4210300123        | MICROBIOLOGY                |
| > co ATH - Poyrell Deduction                                                | 01:                  | 216                                                | 2021        | APRIL             | 42                                    | 4210500123        | PHYSIOLOGY                  |
| Authorization to Hire (HSC<br>Only)                                         | 01:                  | 219                                                | 2021        | APRIL             | 42                                    | 4210900123        | F&G MED-ADMIN               |
| <ul> <li>BOP Monthly Reconciliation</li> <li>CTL - Journal Entry</li> </ul> | 01:                  | 223                                                | 2021        | APRIL             | 42                                    | 4211200123        | OB/GYN<br>ADMINISTRATIVE    |
| P FI - SPDRECON - Speedtype<br>Reconcilliation                              | Iten                 | <b>C</b><br>ms: 337                                |             |                   |                                       |                   | >                           |
| <ul> <li>Reconciliation (337)</li> <li>Review (0)</li> </ul>                | ~                    | Reconciled<br>send to<br>next queue                |             |                   |                                       |                   |                             |
|                                                                             |                      |                                                    | Pleas       | se Select an Item |                                       |                   |                             |

To view the dashboard reports in the web client:

1. After login, click the menu icon (upper left corner), then click "Gallery" under "Reporting Dashboards"

#### DOCUMENT

Document Retrieval

New Form

Import Document

#### WORKFLOW

Open Workflow

# STATUSVIEW

**Open StatusView** 

# FOLDERS

Open Folders

## USER

Trash Can

Locked Objects

## REPORTING DASHBOARDS

Gallery

2. Expand the "Shared with me" folder, then expand the "SPDRECON" folder, then click on a report:

| Reporting Dashboards                                             |                                     |                                     |      |         |     |    |            | <b>OnBase</b>                 |        |                                           |       |       |     | ☆         | Î          | Oehler,Ira | WV    |
|------------------------------------------------------------------|-------------------------------------|-------------------------------------|------|---------|-----|----|------------|-------------------------------|--------|-------------------------------------------|-------|-------|-----|-----------|------------|------------|-------|
| Gallery                                                          | SPDRECON - Approval tracking report |                                     |      |         |     |    |            |                               |        |                                           | Expor | t Da  | ta  | Paran     | neters (i) | G          |       |
| DDOCADD - Transactions - Eand Tatala (Uni                        |                                     | SPDRECON - Approval tracking report |      |         |     |    |            |                               |        |                                           |       |       |     |           |            |            | Ð     |
| ts 10,16,20)                                                     | Grie                                | Grid 1                              |      |         |     |    |            |                               |        |                                           |       |       | Ð   |           |            |            |       |
| PROCARD - Transactions Sent to Peoplesof<br>t - Enter Date Range | R                                   | E                                   | t s  | Speed   | De  | D. | VP/Dean C. | Reconciler Comments           | Review | PI Comments                               | M     | Appro | A   | Ac        | Ac         | Action Ta  | в.    |
| PROCARD - Transactions Sent to Peoplesof                         | 1                                   | 2                                   | 9 0  | MECH    | 421 | P  | 42         |                               |        |                                           |       |       | 1   | 51        | 20         | PLAPPRO    | VEC   |
| SPDRECON - Workflow Status - Days in Que                         | 1                                   | 2                                   | 0.0  | MECH    | 424 | 0  | 42         |                               |        |                                           |       |       | 0   | w         | 20         | DEADY E    | VEC   |
| >   Public Items                                                 | 1                                   | 2                                   | 0.0  | MECH.   | 421 | P  | 42         |                               |        |                                           |       |       |     | · · · · · | 20         | READT F    | TES . |
| Y 🗟 Shared With Me                                               | 1                                   | 2                                   | 9. C | MECH    | 421 | P  | 42         |                               |        |                                           |       |       | S.  | . ca      | 20         | DEPARTM    | YES   |
| B HSC Auth to Hire                                               | 1                                   | 2                                   | 9. G | MECH    | 421 | P  | 42         | ZD #86342 - sending email to  |        | Nichola Garbett is not supposed to be on. |       |       | J., | . St      | 20         | PI APPRO   | YES   |
| JV - CTL - Department Request Search                             | 1                                   | 2                                   | 9. G | MECH    | 421 | P  | 42         | ZD #86342 - sending email to  |        | Nichola Garbett is not supposed to be on  |       |       | J.  | . St      | 20         | PI NOT A   | YES   |
| Purchasing Department Request Status                             | 1                                   | 2                                   | 9. G | MECH    | 421 | P  | 42         | ZD #86342 - sending email to  |        | Nichola Garbett is not supposed to be on. |       |       | Ρ.  | . w       | 20         | HOLD CH    | YES   |
| V P SPDRECON                                                     | 1                                   | 2                                   | 9. G | MECH    | 421 | P  | 42         | ZD #86342 - sending email to  |        | Nichola Garbett is not supposed to be on. |       |       | P.  | . w       | 20         | READY F    | YES   |
| SPDRECON - Approval tracking report                              | 1                                   | 2                                   | 9. G | MECH    | 421 | P  | 42         | ZD #86342 - sending email to  |        | Nichola Garbett is not supposed to be on. |       |       | P.  | . w       | 20         | REVISION   | YES   |
| SPDRECON - Workflow Status - Days                                | 2                                   | 2                                   | 9. C | PARTI   | 421 | P  | 42         | p.w University report is uplo |        |                                           |       |       | J.  | . Wi      | 20         | PI APPRO   | YES   |
| > & HR                                                           | 2                                   | 2                                   | 9. C | PARTI   | 421 | P  | 42         | p.w University report is uplo |        |                                           |       |       | P.  | . w       | 20         | READY F    | YES   |
| License Usage and Most Active Users                              | 2                                   | 2                                   | 9. C | PARTI   | 421 | P  | 42         | p.w University report is uplo |        |                                           |       |       | s.  | . Ca      | 20         | DEPARTM    | YES   |
| REGISTRAR     XZZ - Not Used                                     | 2                                   | 2                                   | 9. C | PARTI   | 421 | P  | 42         | p.w University report is uplo |        |                                           |       |       | S.  | . Wi      | 20         | REVIEWE    | YES   |
|                                                                  | 2                                   | 2                                   | 9. E | PHAR    | 421 | P  | 42         |                               |        |                                           |       |       | ĸ   | н         | 20         | REVIEWE    | YES   |
|                                                                  | 2                                   | 2                                   | 9. E | PHAR    | 421 | P  | 42         |                               |        |                                           |       |       | p,  | . wi      | 20         | READY F    | YES   |
|                                                                  | 2                                   | 2                                   | 9. E | PHAR    | 421 | P  | 42         |                               |        |                                           |       |       | s.  | . Ca      | 20         | DEPARTM    | YES   |
|                                                                  | 2                                   | 2                                   | 9. G | . PARTI | 421 | P  | 42         |                               |        |                                           |       |       | J.  | . Wi      | 20         | PI APPRO   | YES   |